### Pack Control pour une installation connectée CB0443B - CN0443B - CT0443B CB0440B - CN0440B - CT0440B 0 777 00LB/33LB - 6 006 70B - 6 007 70B - 6 008 70B

l legrand<sup>®</sup>

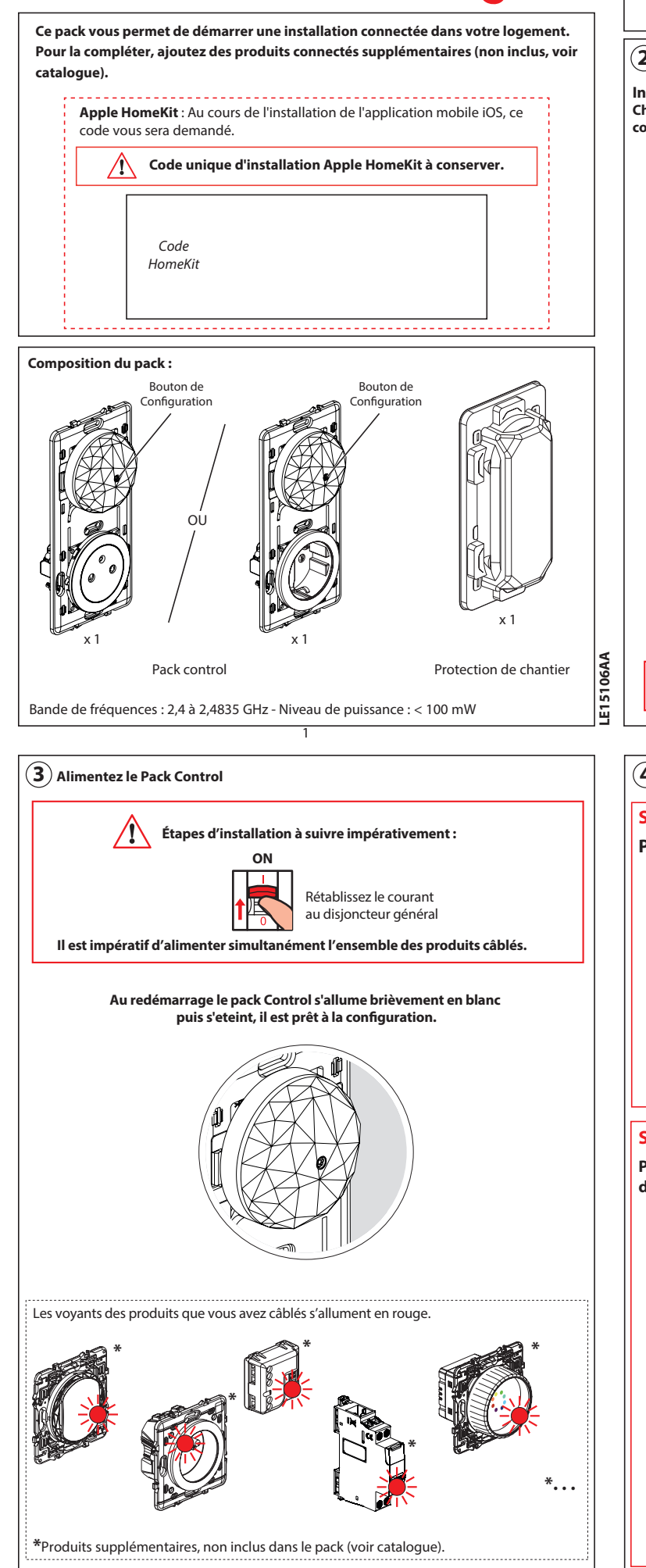

 Précautions impératives de sécurité
Coupez le courant au disjoncteur général
Vérifiez l'absence de tension avant de procéder à l'installation.

# (2) Installez le Pack Control

#### Installation étape par étape.

Choisissez un emplacement pour le Pack Control, à la place d'une prise de courant standard :

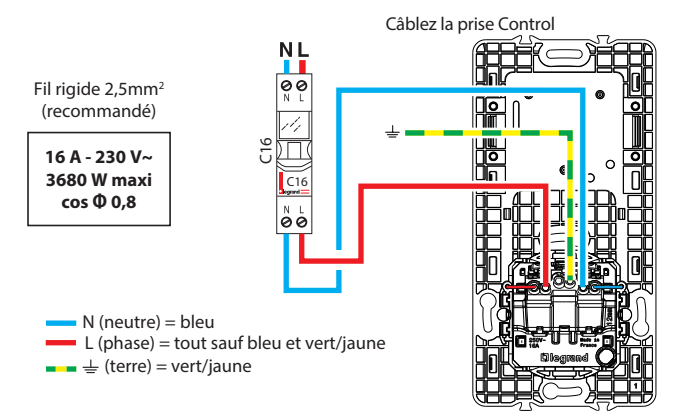

Intallez la **prise Control** en lieu et place de la prise de courant standard choisie. Celle-ci est compatible avec les boîtes d'encastrement standard de profondeur 40 mm, fixation à griffes ou à vis.

Si une box internet est présente dans l'habitation, vérifiez avec un smartphone que le niveau du signal WiFi est suffisant à l'emplacement choisi. ou

Si aucune box internet n'est présente, privilégiez un emplacement à proximité d'une sortie fibre ou téléphone qui sera utilisée pour la box internet.

Lors de l'installation du Pack Control, vous devez ajouter des produits connectés supplémentaires, non inclus dans ce pack (voir catalogue).

2

 $({f 4})$  Configuration de votre pack Control et des produits installés.

# Solution 1 :

Pour une configuration rapide (avec App), sans accès internet.

utilisez l'app Home + PRO.

 $\bigcirc$ 

Téléchargez l'app **Home + PRO** et suivez les instructions pour configurer votre installation SANS accès internet.

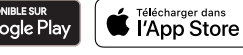

## Solution 2:

Pour une configuration complète (avec App), si un accès internet est disponible.

vous pouvez utilisez l'app **Home + Control**.

fonctionne avec

Google Home

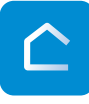

fonctionne

avec

alexa

Téléchargez l'app **Home + Control** et suivez les instructions pour accéder à plus de paramètres : configuration des scénarios, des plannings d'actions ou encore des automatismes.

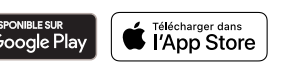

Vous êtes prêts à piloter votre installation et pouvez personnaliser vos scénarios via l'app **Home + Control** ou via votre assistant vocal.

4

fonctionne avec

Apple Home

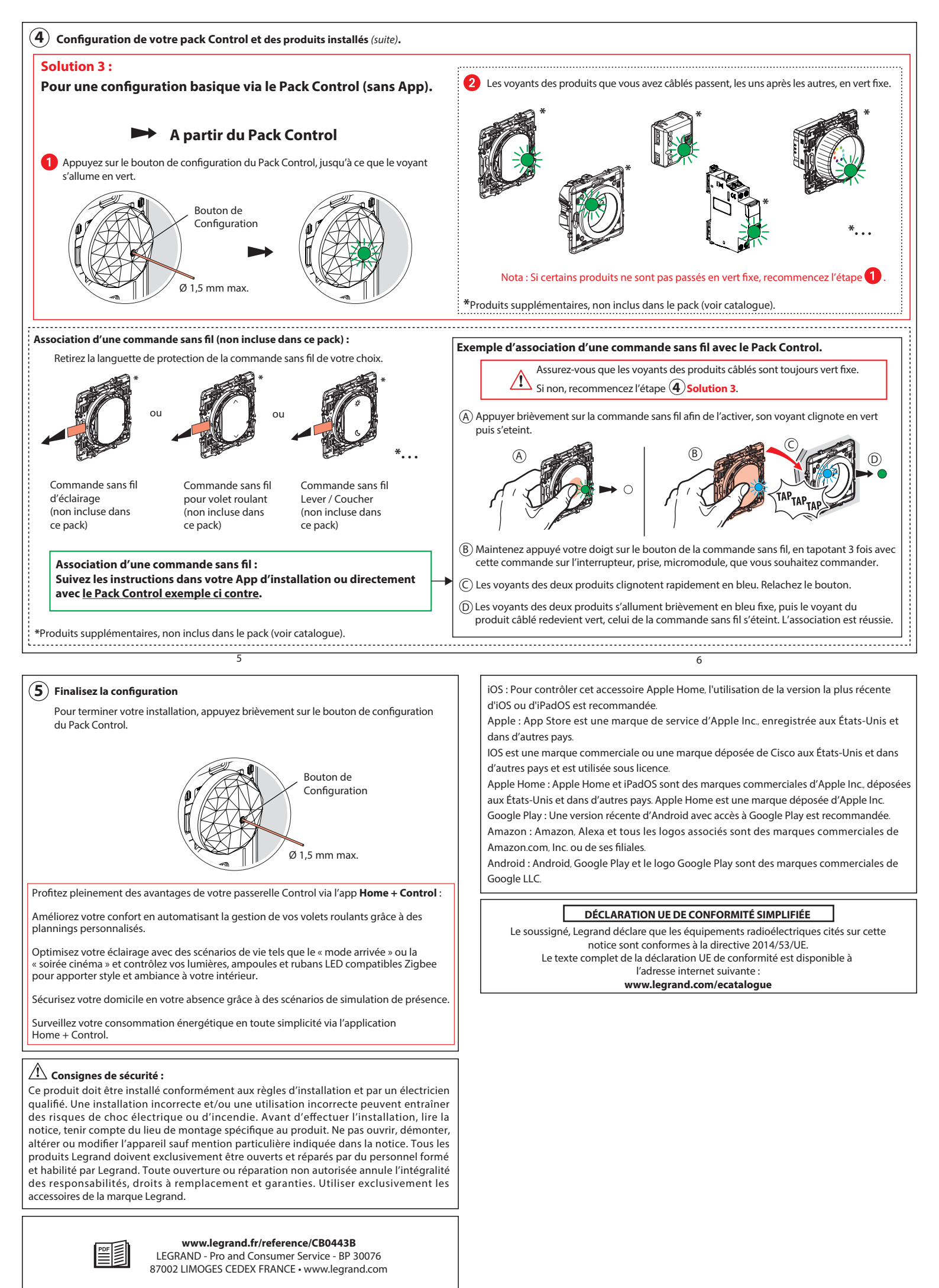